## 申請手順

| <ul> <li>②申請方法</li> <li>第1次抽選</li> <li>偶数月の1日から7日の間に翌月・翌々月の申請を受け付け、10日までに抽選を行います。</li> <li>〇4月抽選(5月/6月利用分)<br/>神戸市公式イベントサイト(外部リンク) 回</li> </ul>                                        | <ol> <li>パソコン又はスマートフォンから、<br/>神戸市ホームページの、外部リン<br/>クを押下し、神戸市公式イベントサ<br/>イト「おでかけ KOBE」へ移動して<br/>ください。</li> <li>神戸市ホームページ</li> </ol> |
|----------------------------------------------------------------------------------------------------|----------------------------------------------------------------------------------------------------|
| ●<br>2024年05月01日-2024年06月30日<br>各運動公園の利用申請<br>● 六甲・摩耶・兵庫の各運動公園                                                                                                    | 810/undokoen.html>                                                                                                    |
| <text><text><text><text><text><text><text><text><text><text><text><text><text><text></text></text></text></text></text></text></text></text></text></text></text></text></text></text> | ②         受付内容を確認し、「申込」を押下してください。                                                                                                 |
| <b>利用規約の同意</b><br>「おでかけKOBE」をご利用の際は、 <u>利用規約</u> 及び <u>プライバシーポリシー</u> を確認・同意のうえ申込ください。な<br>お、ログインする際はGoogleアカウントが必要です。Googleアカウントについては、 <u>Googleのヘルプページ</u> を<br>ご覧ください。              | 」<br>③<br>「同意してログインせず申込」でも<br>申請は可能です。                                                                                            |
| G 同意してGoogleでログイン<br>同意してログインせず申込                                                                                                    |                                                                                                    |

| おでかけ KOBE |                                                                                          |  |
|-----------|------------------------------------------------------------------------------------------|--|
| _         |                                                                                          |  |
|           | 申込情報を入力 申込内容を確認 完了                                                                       |  |
|           |                                                                                          |  |
|           | 2024年05月01日-2024年06月30日                                                                  |  |
|           | 各連動公園の利用甲請<br>の 六甲・ 府耶・ 兵徳の各運動公園                                                         |  |
|           | -<br>スポーツ                                                                                |  |
|           | 申込時の注意点<br>一つの運動公園の利用申請について、撮影回由」込みをしないでください。一つの運動公園の利用申請は、一つの                           |  |
|           | 申請者IDにつき、一度に限り受付します。複数回申請があった場合、その申請は受付されません。<br>土日祝の利用申請は第六希望まで受付します。第七希望以降の申請は受付されません。 |  |
|           | 複数の運動公園の利用を希望する場合は、それぞれの運動公園について一度すつ申蒔をしてください。                                           |  |
|           |                                                                                          |  |
|           | (中込上度1) 我放: 999                                                                          |  |
|           |                                                                                          |  |
|           | 申込者情報を入力                                                                                 |  |
|           |                                                                                          |  |
| 1         | メールアドレス 必須                                                                               |  |
|           | 例:taro@kobe.jp                                                                           |  |
| 2         | お名前 ※本名を入力してください 必須                                                                      |  |
|           | 例:神戸太郎                                                                                   |  |
| 3         | お名前 (カナ) 必須                                                                              |  |
|           | 例:コウベタロウ                                                                                 |  |
| 4         | 電話番号 ホハイフン無し・半角数字で入力してください 必須                                                            |  |
|           | 例:000000000                                                                              |  |
|           |                                                                                          |  |
|           | 追加情報を入力                                                                                  |  |
| 5         | 申請者ID 必須                                                                                 |  |
| -         |                                                                                          |  |
|           | ー<br>申請には事前に「各運動公園利用者登録申請」が必要です。                                                         |  |
| 6         | 企業名 必須                                                                                   |  |
| -         |                                                                                          |  |
| -         |                                                                                          |  |
|           | 競技団体名                                                                                    |  |
|           |                                                                                          |  |
| 8         | 使用場所 必須                                                                                  |  |
| •         | ×                                                                                        |  |
|           | 月應・摩爾運輸公園は、許可を受けた日以外は自由使用が可能です。六甲運輸公園は許可日のみ利用が可能です。                                      |  |
| 9         | 使用目的 必须                                                                                  |  |
|           | ·                                                                                        |  |
|           |                                                                                          |  |
| 10        | 使用目的(その他)                                                                                |  |
|           |                                                                                          |  |
|           | 上記の使用目的で「その他」を選択した場合は入力してください。(硬式、軟式野球での使用は禁止です。)                                        |  |

**(4**) 「+」をクリックし、1にしてくださ い。(1以上にはなりません。) (5) 申請者情報を入力してください。 1. メールアドレス(必須) 申請者のメールアドレスを入力してくだ さい。 2. お名前(必須) 申請者のお名前を入力してください。 3. お名前(カナ)(必須) 申請者のお名前をカナで入力してくださ い。 4. 電話番号(必須) ハイフン無し、半角数字で電話番号を 入力してください。 5. 申請者 ID(必須) 付与した申請者IDを入力してください。 6. 企業名(必須) 企業名を入力してください。 7. 競技団体名 競技団体名があれば入力してくださ い。 8. 使用場所(必須) 六甲・摩耶・兵庫運動公園から利用を 希望する公園をプルダウンで選択してく ださい。 9. 使用目的(必須) ソフトボール・サッカー・運動公園・その 他から使用目的をプルダウンで選択し てください。

θ

10. 使用目的(その他) 使用目的で「その他」を選択した場合は その使用目的を入力してください。